# GOODWE

## EH/BH 3-6kW Residential Smart Inverter Solutions Guide

V1.0-2025-01-20

🔥 Warning

The information in this quick guide is subject to change due to product updates or other reasons. This guide cannot replace the product labels or the safety precautions in the user manual unless otherwise specified. All descriptions in the manual are for guidance only.

### 01 Networking

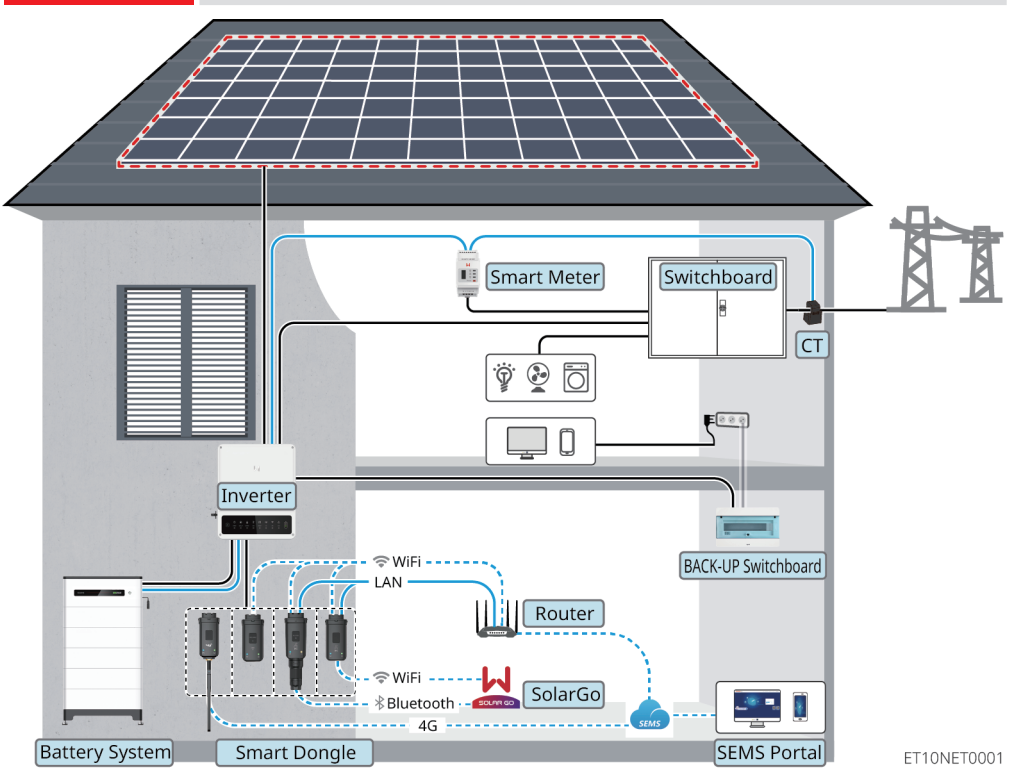

| Device   | Model                                                                                                    | Description                                    |
|----------|----------------------------------------------------------------------------------------------------|------------------------------------------------|
| Inverter | GW3600-EH, GW3600N-EH, GW5000-EH,<br>GW5000N-EH, GW6000-EH, GW6000N-EH,<br>GW5000N-EH-BE, GW5000-EH-BE, GW3k-BH,<br>GW3600-BH, GW5000-BH, GW6000-BH | The inverter does not support parallel<br>use. |

| Device            | Model                                                                                                    |                                     | Description                                                                                                    |
|-------------------|----------------------------------------------------------------------------------------------------|-------------------------------------|----------------------------------------------------------------------------------------------------|
| Battery<br>System | Lynx Home F G2<br>LX F6.4-H-20<br>LX F9.6-H-20<br>LX F12.8-H-20<br>LX F16.0-H-20<br>LX F19.2-H-20                                                                               | <b>Lynx</b><br>Home D<br>LX D5.0-10 | <ul> <li>A maximum of 8 battery systems<br/>can be clustered in a system.</li> <li>Do not mix battery systems of dif-<br/>ferent versions.</li> </ul>                                                                                                    |
| Smart<br>Meter    | <ul><li>GM3000</li><li>GM1000</li><li>GM1000D</li></ul>                                                                                                    |                                     | <ul><li>CT cannot be changed</li><li>CT ratio: 120A/40mA</li></ul>                                                                                                    |
| Smart<br>Dongle   | <ul> <li>WiFi KIT</li> <li>WiFi+LAN KIT</li> <li>4G KIT-EC (Only for Europe)</li> <li>4G KIT-AU (Only for Australia)</li> <li>BLUETOOTH KIT</li> <li>WiFi/LAN Kit-20</li> </ul> |                                     | <ul> <li>The inverter software version requirements for using smart dongles are as follows:</li> <li>WiFi+LAN KIT: ARM version of inverters: 25 or above</li> <li>4G KIT-EC and 4G KIT-AU: ARM version of inverters: 20 or above</li> <li>BLUETOOTH KIT: ARM version of inverters: 12 or above</li> <li>WiFi/LAN Kit-20: ARM version of inverters: 30 or above</li> </ul> |

## 02 Power On/Off

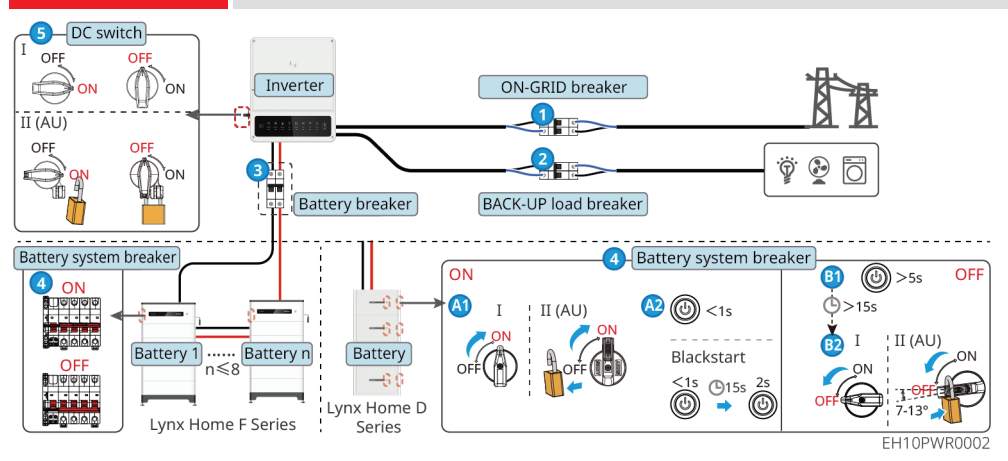

Power On/Off:  $1 \rightarrow 2 \rightarrow 3 \rightarrow 4 \rightarrow 5$ 

**3** : Install or not based on local laws and regulations.

## **03 Installations**

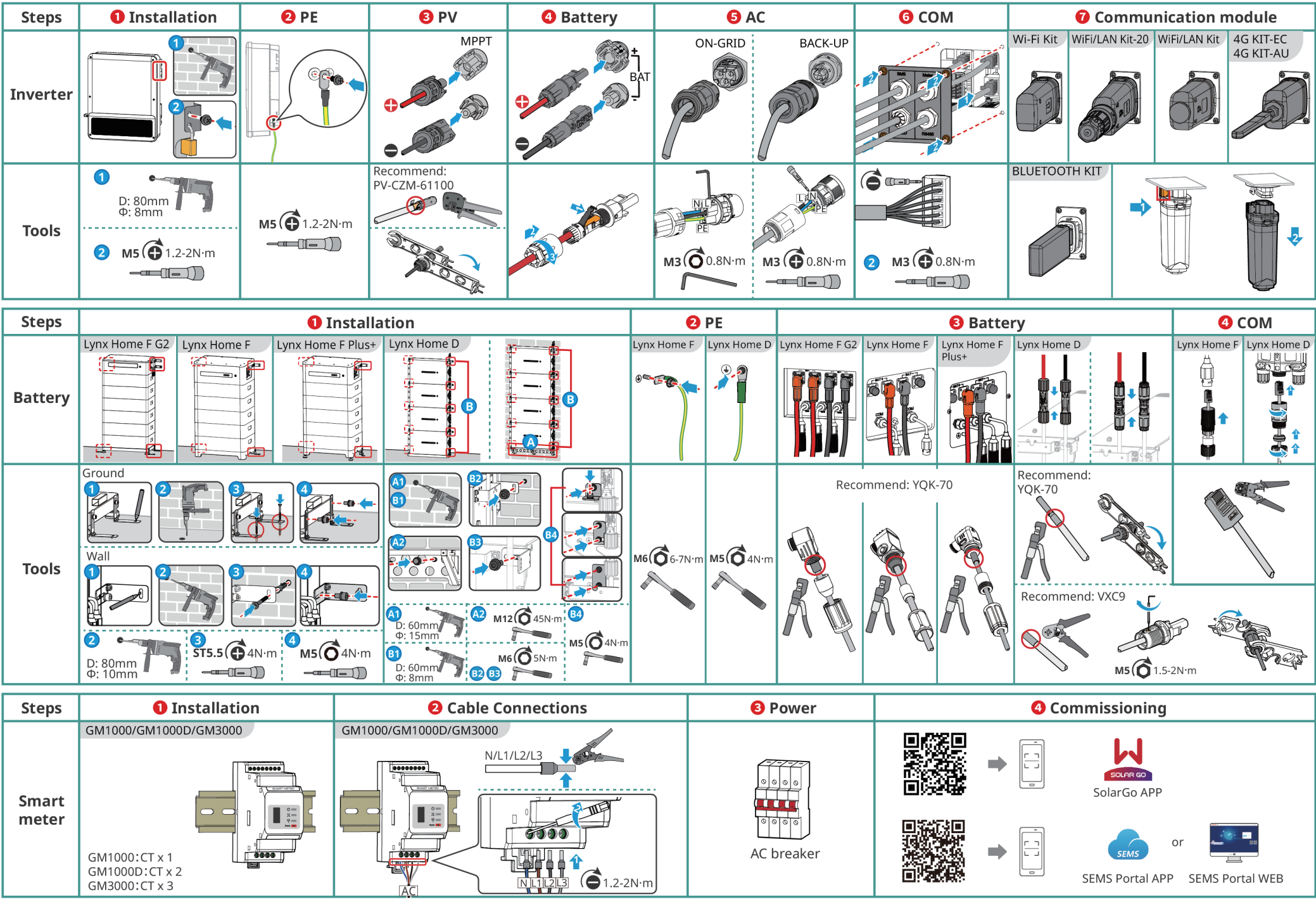

EH10INT0003

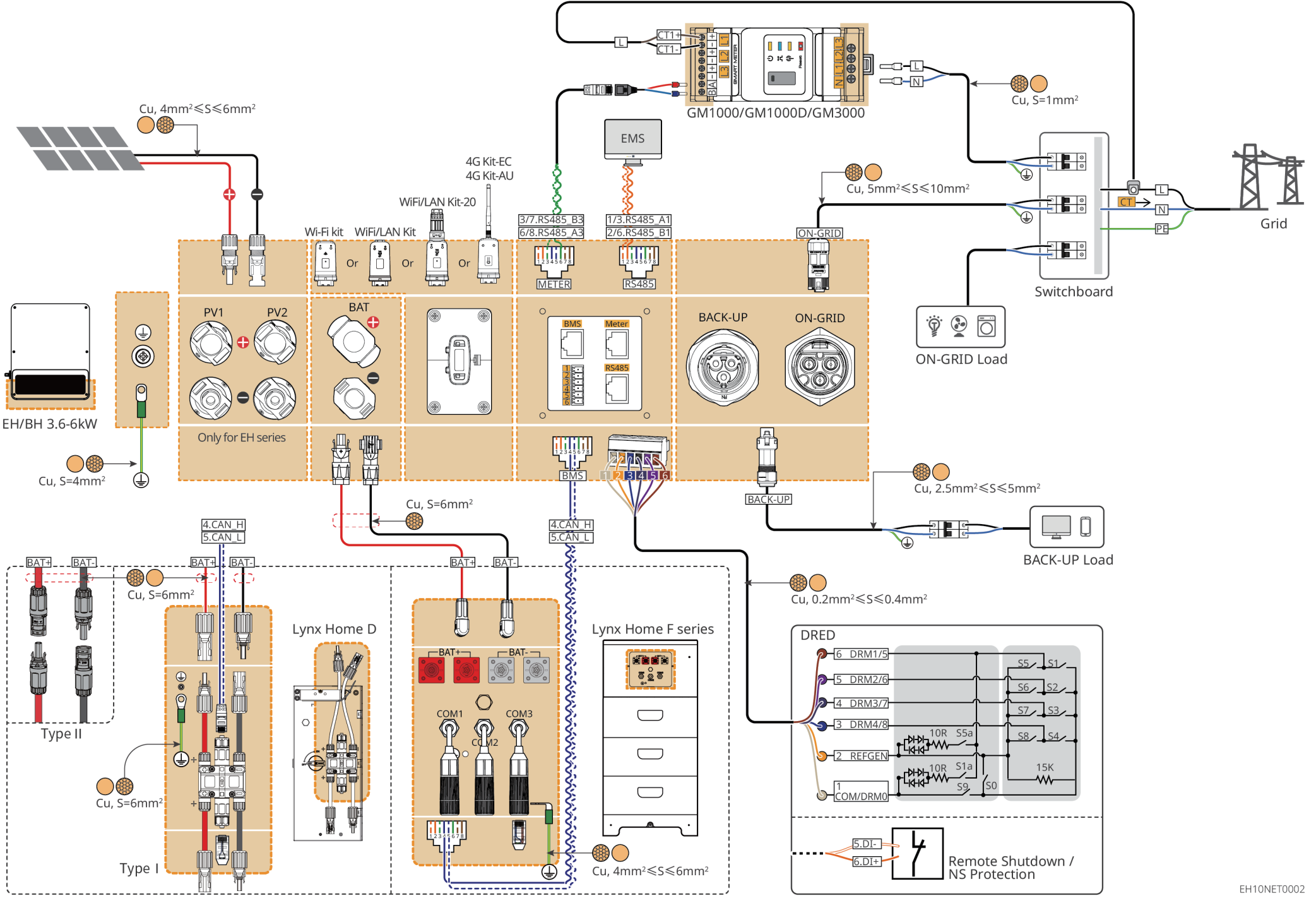

3

## 04 Wiring Diagram Battery System

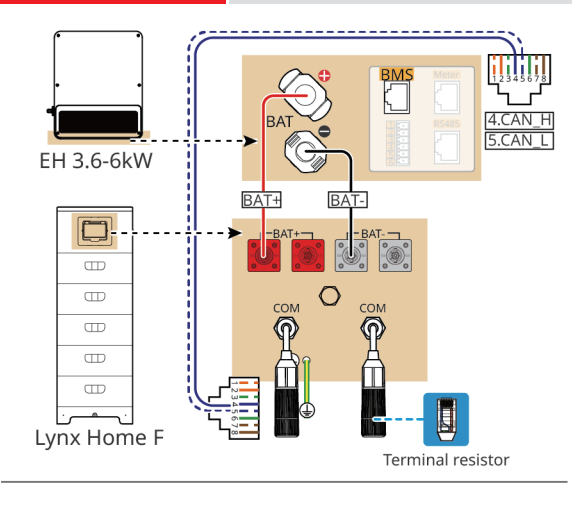

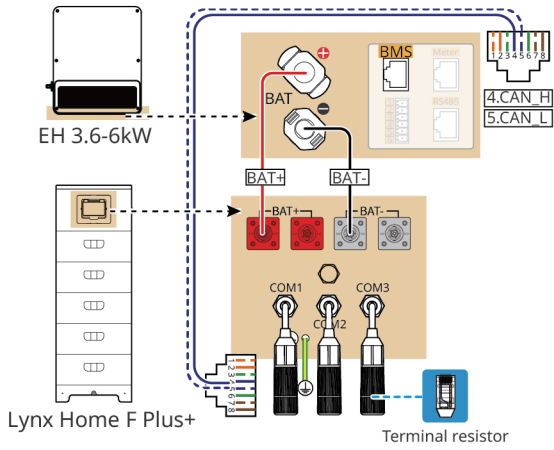

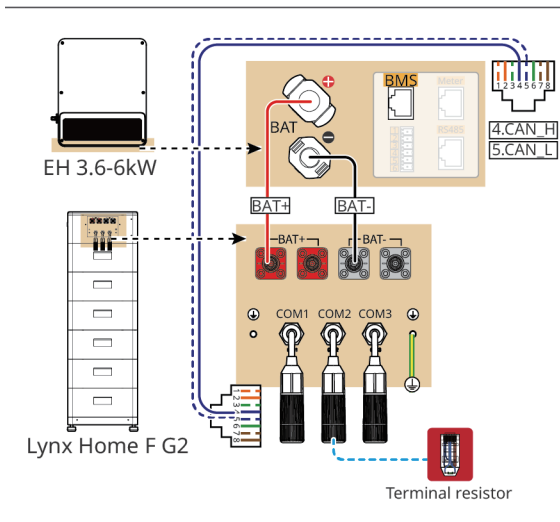

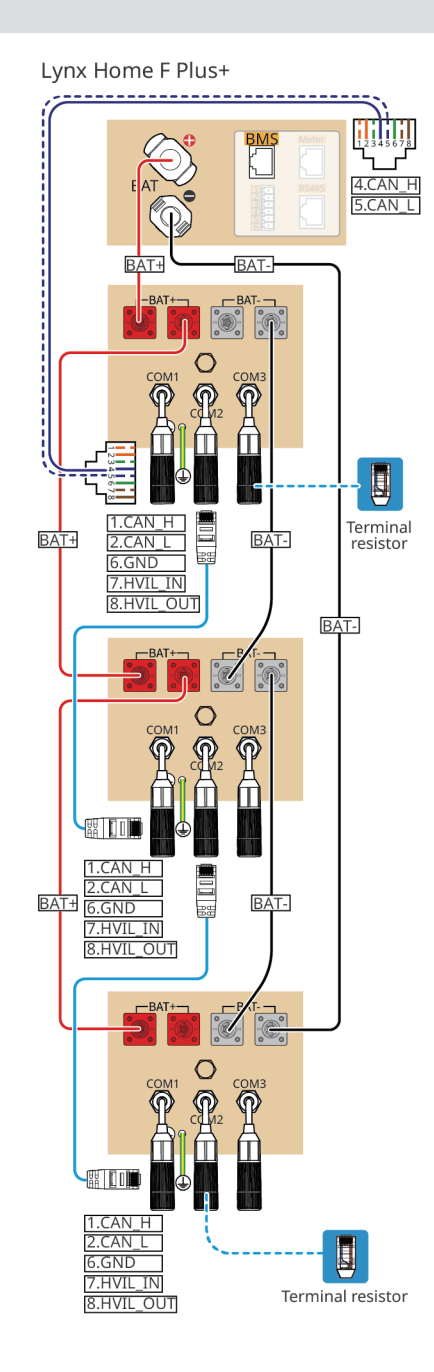

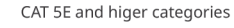

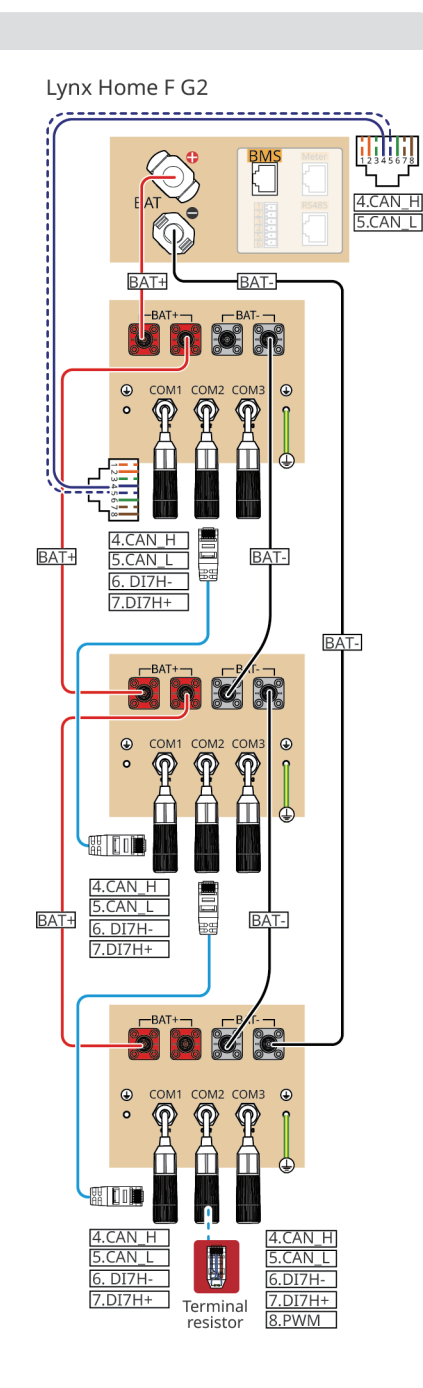

EH10NET0003

4

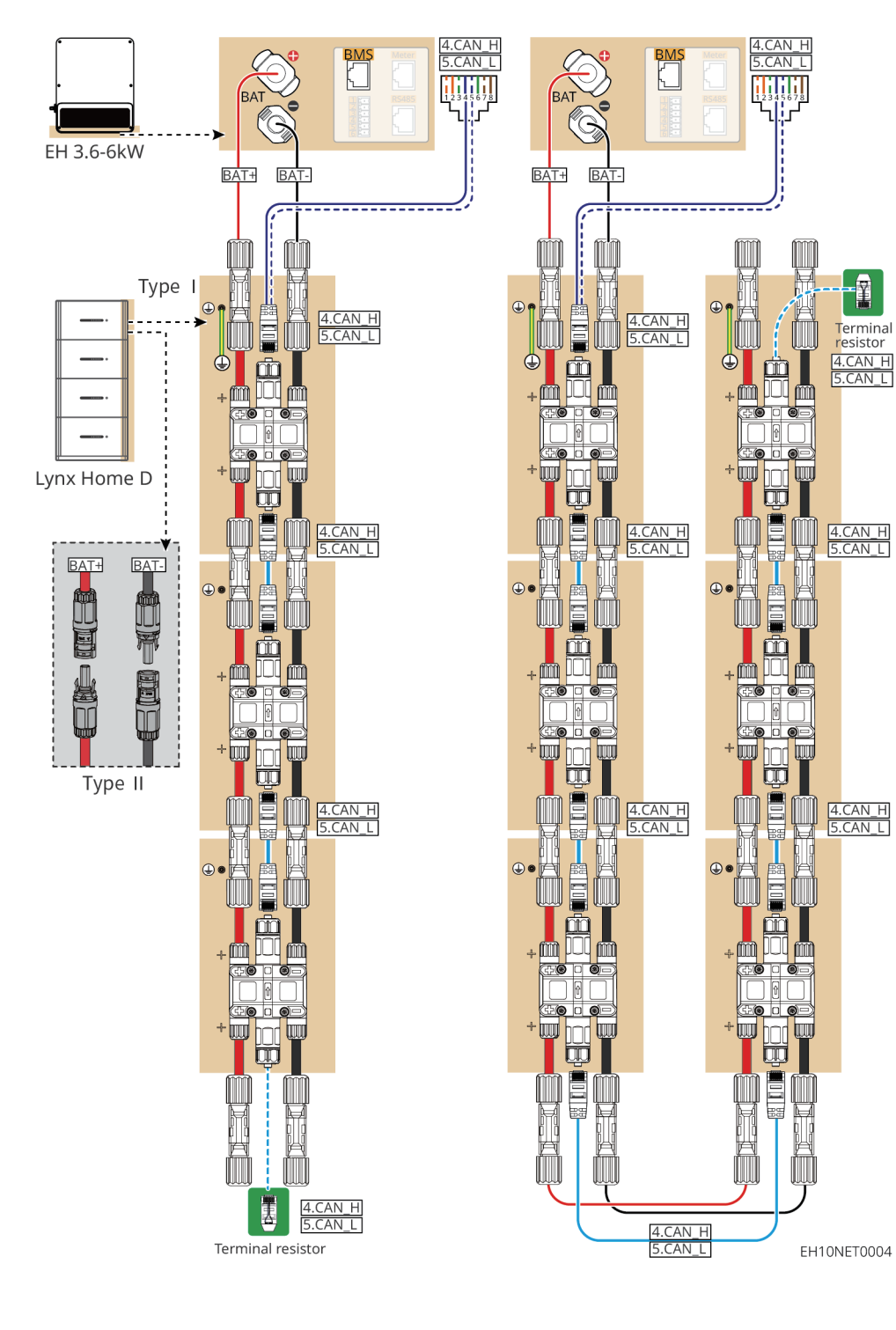

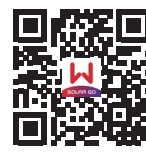

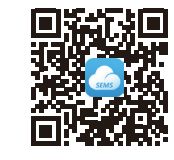

SolarGo app

SEMS Portal APP

• Follow the prompts to connect the device. • If you need to use a 4G KIT-EC or 4G KIT-AU for device monitoring, please first use BLUETOOTH KIT to connect the inverter to the SolarGo APP for commissioning. After the commissioning is complete, remove the BLUETOOTH KIT and replace it with a 4G KIT-EC or 4G KIT-AU.

## **Quick Settings**

Tap Home > Settings > Quick Settings to complete quick settings step by step. Installer password: goodwe2010

## Setting the Safety Code

Ĩ

Terminal resistor

4.CAN\_H 5.CAN\_L

4.CAN\_H 5.CAN\_L

4.CAN\_H 5.CAN\_L

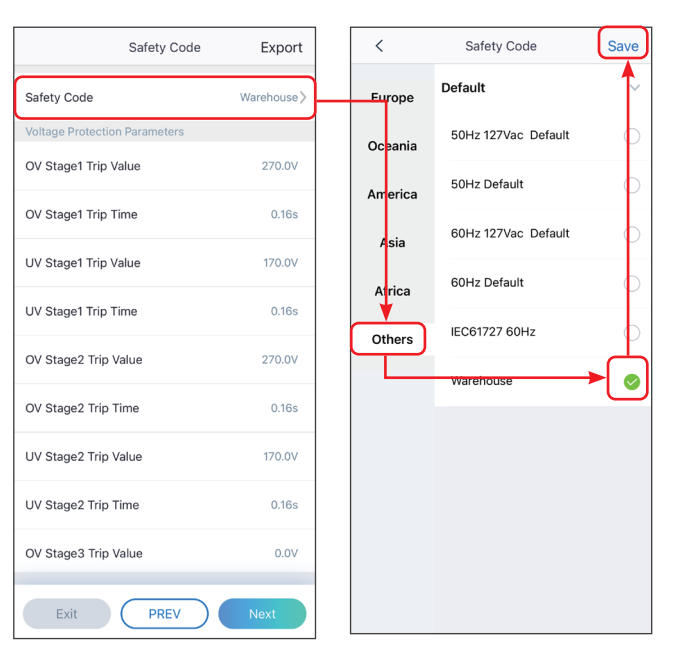

#### Setting the Working Mode

| BAT Connect Mode      | Select Battery Model                                                                                                    | Select Working Mode                                                               |
|-----------------------|----------------------------------------------------------------------------------------------------|-----------------------------------------------------------------------------------|
| Connected Battery     | Selected Battery<br>Manufacturer:<br>Series:<br>Model:                                                                                                    | General Mode Off-Grid Mode O                                                      |
| Not Connected Battery | GoodWe                                                                                                    |                                                                                   |
| Exit PREV Next        | YF-H-US       Image: Constraint of the series G2         Lynx Home F Series G2*N       Image: Constraint of the series G2*N         Lynx Home D Series       Image: Constraint of the series G2*N         LX C-0       Image: Constraint of the series G2*N         LX C-0       Image: Constraint of the series G2*N         LY C-0       Image: Constraint of the series G2*N         LY C-0       Image: Constraint of the series G2*N         LY C-0       Image: Const | Backup Mode O<br>TOU Mode O<br>Peak Shaving O<br>Peak Shaving O<br>Exit PREV Next |

#### **Setting Advanced Parameters**

Tap **Home** > **Settings** > **Advanced Settings** to set the following functions.

## DRED/Remote Shutdown/RCR

| < Advanced Settings                                                                                                    |           |
|----------------------------------------------------------------------------------------------------|-----------|
| DRED/Remote Shutdown/RCR<br>N:The DRED/Remote Shutdown/RCR function en<br>lease check if furned on this function and cable<br>connection.<br>or the detail please refer to the manual and local<br>egulations.                                                                         | abled     |
| Backup N-PE Relay Switch<br>DN: During off-grid operation, Backup N and PE a<br>connected inside the inverter.<br>PF: During off-grid operation, Backup N and PE a<br>Bisconnected inside the inverter.<br>Jet this parameter according to local power grid<br>stallation regulations. | re<br>are |
| Power Limit                                                                                                    | >         |
| DC AFCI Detection                                                                                                    | >         |
| Battery Function Settings                                                                                                    | >         |
| Safety Parameter Settings                                                                                                    | >         |
|                                                                                                    |           |
|                                                                                                    |           |
|                                                                                                    |           |
|                                                                                                    |           |

#### Power Limit

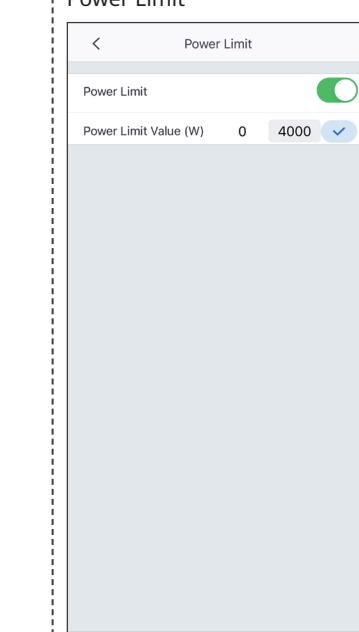

## **Configuring the Network**

Tap the SolarGo APP, Tap **Home > Settings > Communication Settings > WLAN/LAN** to set network parameters.

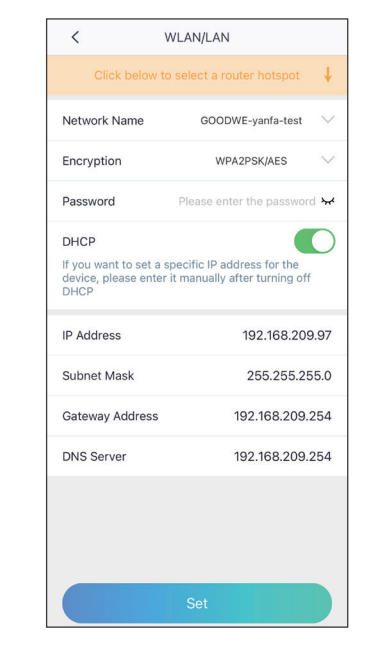

#### **Creating a Power Plant**

Create power plants and add equipments via SEMS Portal app.

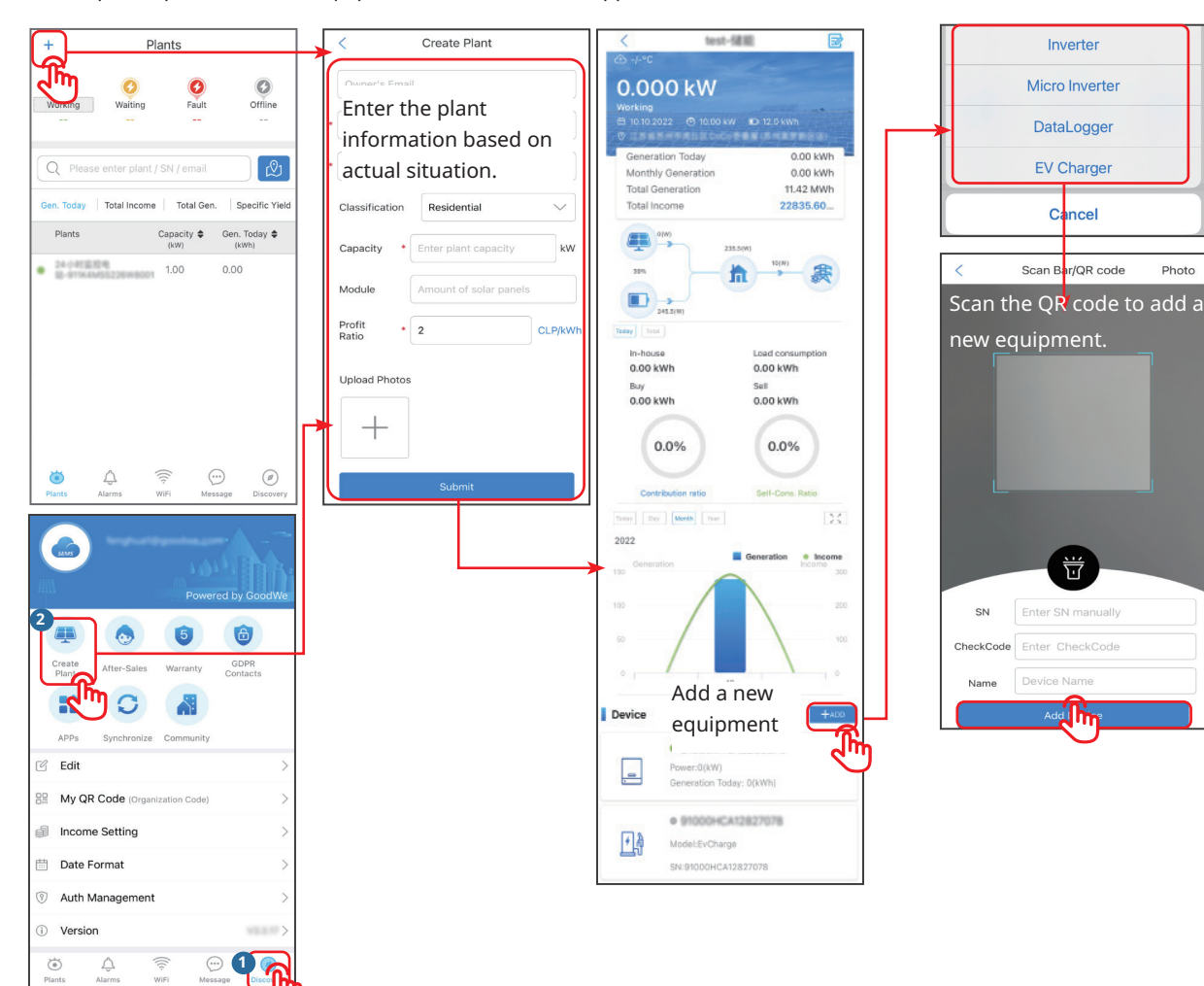

#### GoodWe Technologies Co., Ltd.

No. 90 Zijin Rd., New District, Suzhou, 215011, China

www.goodwe.com 🌐

service@goodwe.com 🖂